## H09b Dessiner dans un document PDF avec le programme Aperçu

Ce mode d'emploi te montre comment tu peux directement dessiner dans un document PDF sur ton écran.

1) Ouvre le document PDF avec le programme « **Aperçu** » et enregistre-le sous un autre nom.

| <ol> <li>Affiche la barre d'outils en cliquant sur le symbole<br/>« valise » ou « stylo encerclé » (dans la barre d'outils<br/>en haut à droite).</li> </ol>                                                                                                    | Image: Constraint of the sector of the sector of the se |
|----------------------------------------------------------------------------------------------------|----------------------------------------------------------------------------------------------------|
| 3) Tu trouves ci-dessous tous les outils d'annotation et leurs symboles:                                                                                                    |                                                                                                    |
| Aai 🗌 🥜 🌮 🛛 🖧 🗸 🖉                                                                                                    | $\blacksquare   \equiv \checkmark \square \checkmark \square \checkmark A \checkmark$                                                                                                    |
| Sélection Sélection Esquisse Dessin Figures Texte Signature Ren<br>de texte rectangulaire                                                                                                    | marque Style de Couleur de Couleur de Style de<br>forme bordure remplissage texte                                                                                                    |
| 4) Pour cartographier tu choisis l'outil « Esquisse ». En<br>maintenant le bouton de la souris appuyé tu peux<br>dessiner. La ligne suit avec un petit retard les<br>mouvements effectués avec la souris. Tu termines ta<br>figure en relâchant le bouton. Le menu ci-contre<br>apparaît. Tu peux alors choisir si ta figure doit être<br>fermée pour créer une surface ou non.<br>Tu peux écrire à l'intérieur d'un espace fermé. | Supprimer la figure<br>Figure ouverte, ligne<br>Figure fermée, surface                                                                                                    |
| <ol> <li>Tu peux personnaliser la figure en cliquant sur celle-ci<br/>et en utilisant les outils ci-contre.</li> </ol>                                                                                                    | Image: Couleur de forme       Couleur de bordure       Couleur de couleur de texte                                                                                                    |